# 配置Cisco Secure UNIX和安全ID(SDI客戶端)

# 目錄

簡介 必要條件 需求 採用元件 慣例 在Cisco Secure UNIX電腦上安裝SDI客戶端(安全ID) 安全ID和CSUnix的初始測試 安全ID和CSUnix:TACACS+設定檔 <u>配置檔案的工</u>作原理 無法正常工作的CSUnix TACACS+密碼組合 調試CSUnix TACACS+ SDI示例配置檔案 **CSUnix RADIUS** 使用CSUnix和RADIUS的登入身份驗證 使用CSUnix和RADIUS的PPP和PAP身份驗證 撥號網路PPP連線和PAP <u> 偵錯和驗證提示</u> Cisco安全RADIUS、PPP和PAP 安全ID和CSUnix 相關資訊

# <u>簡介</u>

要實施本文檔中的配置,您需要支援Security Dynamics Incorporated(SDI)的安全ID的任何Cisco Secure版本。

# <u>必要條件</u>

### <u>需求</u>

本文件沒有特定需求。

# <u>採用元件</u>

本文件所述內容不限於特定軟體和硬體版本。

# <u>慣例</u>

如需文件慣例的詳細資訊,請參閱思科技術提示慣例。

# 在Cisco Secure UNIX電腦上安裝SDI客戶端(安全ID)

**注意:**安全ID通常在安裝思科安全UNIX(CSUnix)之前安裝。以下說明介紹了如何在安裝CSUnix之後安裝SDI客戶端。

- 1. 在SDI伺服器上,運行**sdadmin**。通知SDI伺服器該CSUnix電腦是一個客戶端,並指定在 CSUnix客戶端上啟用相關的SDI使用者。
- 使用nslookup #.#.#.#或nslookup <hostname>命令確保CSUnix客戶端和SDI伺服器可以相互執 行正向和反向查詢。
- 3. 將SDI伺服器的/etc/sdace.txt檔案複製到CSUnix客戶端/etc/sdace.txt檔案。
- 4. 將SDI伺服器的sdconf.rec檔案複製到CSUnix客戶端;此檔案可能位於CSUnix客戶端上的任何 位置。但是,如果它放置在CSUnix客戶端上與SDI伺服器相同的目錄結構中,則無需修改 sdace.txt。
- 5. /etc/sdace.txt或VAR\_ACE必須指向sdconf.rec檔案所在的路徑。要驗證這一點,請運行cat /etc/sdace.txt ,或檢查env的輸出,以確保根啟動時在根配置檔案中定義VAR\_ACE。
- 6. 備份CSUnix客戶端的CSU.cfg,然後使用以下行修改AUTHEN config\_external\_authen\_symbols部分

```
AUTHEN config_external_authen_symbols = {
    {
        "./libskey.so",
        "skey"
    }
    ,
        (
        "./libsdi.so",
        "sdi"
    }
    ,
        (
        "./libpap.so",
        "pap"
    }
    ,
        (
        "./libchap.so",
        "chap"
    }
```

Note: A "," is required before and after these lines if preceeded or followed by another option "AUTHEN config\_external\_authen\_symbols" section in the CSU.cfg file. The "," is *not* required when these lines appear as the last lines of the "AUTHEN config\_external\_authen\_symbols" section of the CSU.cfg file.

- 7. 通過執行K80CiscoSecure和S80CiscoSecure可回收CSUnix。
- 8. 如果\$BASE/utils/psg顯示Cisco Secure AAA Server Process進程在CSU.cfg檔案被修改之前處 於活動狀態,但之後未處於活動狀態,則在CSU.cfg檔案的修訂版中出現錯誤。恢復原始 CSU.cfg檔案,然後再次嘗試進行步驟6中概述的更改。

# <u>安全ID和CSUnix的初始測試</u>

要測試安全ID和CSUnix,請執行以下步驟:

1. 確保非SDI使用者可以Telnet到路由器並使用CSUnix進行身份驗證。如果這不起作用,SDI將 不起作用。 在路由器中測試基本SDI身份驗證,然後運行以下命令:

aaa new-model

aaa authentication login default tacacs+ none

注意:此假設路由器中的tacacs-server命令已經處於活動狀態。

3. 從CSUnix命令列新增SDI使用者以輸入此命令

\$BASE/CLI/AddProfile -p 9900 -u sdi\_user -pw sdi

- 4. 嘗試以使用者身份進行身份驗證。.如果該使用者工作,則SDI是可操作的,並且您可以將其他 資訊新增到使用者配置檔案中。
- 5. SDI使用者可以使用CSUnix中的unknown\_user配置檔案進行測試。(如果所有使用者都傳遞 到SDI且所有使用者都具有相同的配置檔案,則無需在CSUnix中明確列出。)如果已經存在 未知的使用者配置檔案,請使用此命令的幫助將其刪除:

\$BASE/CLI/DeleteProfile -p 9900 -u unknown\_user

6. 使用以下命令新增另一個未知使用者配置檔案:

\$BASE/CLI/AddProfile -p 9900 -u unknown\_user -pw sdi

此命令將所有未知使用者傳遞給SDI。

# <u>安全ID和CSUnix:TACACS+設定檔</u>

1. 不使用SDI執行初始測試。如果沒有SDI密碼進行登入身份驗證、Challenge Handshake身份驗 證協定(CHAP)和密碼身份驗證協定(PAP),此使用者配置檔案無法使用,它將不能使用SDI密 碼: # ./ViewProfile -p 9900 -u cse User Profile Information user = cse{ password = chap "chappwd" password = pap "pappwd" password = clear,"clearpwd" default service=permit service=shell { } service=ppp { protocol=lcp { } protocol=ip { } 2. 配置檔案運行後,將「sdi」新增到配置檔案中,而不是「clear」,如下例所示: # ./ViewProfile -p 9900 -u cse User Profile Information user = cse{ password = chap "chappwd"

password = chap "chappwd"
password = pap "pappwd"
password = sdi
default service=permit
service=shell {
}

```
service=ppp {
protocol=lcp {
}
protocol=ip {
}
}
}
```

### 配置檔案的工作原理

此配置檔案允許使用者使用以下組合登入:

- Telnet至路由器並使用SDI。(這假設已在路由器上執行aaa authentication login default tacacs+命令。)
- 撥號網路PPP連線和PAP。(此假設路由器上已執行aaa authentication ppp default if-needed tacacs和ppp authen pap命令)。附註: 在PC的撥號網路中,確保選中「接受包括明文在內的任何身份驗證」。撥號之前,在終端視窗中輸入以下使用者名稱/密碼組合之一:
   username: cse\*code+card

password: pap (must agree with profile)

username: cse password: code+card

撥號網路PPP連線和CHAP。(此假設路由器上已執行aaa authentication ppp default if-needed tacacs和ppp authen chap命令)。注意:在PC上的撥號網路中,必須選中「接受包括明文在內的任何身份驗證」或「僅接受加密身份驗證」。撥號之前,請在終端視窗中輸入此使用者名稱和密碼:

```
username: cse*code+card
password: chap (must agree with profile)
```

### <u>無法正常工作的CSUnix TACACS+密碼組合</u>

這些組合會產生以下CSUnix調試錯誤:

• CHAP,並且密碼欄位中沒有「明文」密碼。使用者輸入code+card而不是「cleartext」密碼。 CHAP上的RFC 1994需要「明文密碼」儲存。

```
username: cse
password: code+card
```

CiscoSecure INFO - User cse, No tokencard password received CiscoSecure NOTICE - Authentication - Incorrect password;

#### • CHAP和錯誤的CHAP密碼。

username: cse\*code+card password: wrong chap password

```
(使用者會傳遞到SDI,SDI傳遞使用者,但CSUnix會因為CHAP密碼錯誤而使使用者失敗。)
CiscoSecure INFO - The character * was found in username:
    username=cse,passcode=1234755962
CiscoSecure INFO - sdi_challenge: rtn 1, state=GET_PASSCODE, user=cse
CiscoSecure INFO - sdi_verify: cse authenticated by ACE Srvr
CiscoSecure INFO - sdi_verify: cse free external_data memory,state=GET_PASSCODE
CiscoSecure INFO - sdi_verify: rtn 1
CiscoSecure NOTICE - Authentication - Incorrect password;
```

• PAP和錯誤的PAP密碼。

```
username: cse*code+card
password: wrong pap password
```

```
(使用者會傳遞到SDI, SDI傳遞使用者,但CSUnix會因為CHAP密碼錯誤而使使用者失敗。)
CiscoSecure INFO - 52 User Profiles and 8 Group Profiles loaded into Cache.
CiscoSecure INFO - The character * was found in username:
    username=cse,passcode=1234651500
CiscoSecure INFO - sdi_challenge: rtn 1, state=GET_PASSCODE, user=cse
CiscoSecure INFO - sdi_verify: cse authenticated by ACE Srvr
CiscoSecure INFO - sdi: cse free external_data memory,state=GET_PASSCODE
CiscoSecure INFO - sdi_verify: rtn 1
CiscoSecure INFO - sdi_verify: rtn 1
CiscoSecure NOTICE - Authentication - Incorrect password;
```

### 調試CSUnix TACACS+ SDI示例配置檔案

#### • 使用者需要執行CHAP和登入驗證; PAP失敗。

```
# ./ViewProfile -p 9900 -u cse
 User Profile Information
 user = cse{
 password = chap "*******"
 password = sdi
 default service=permit
 service=shell {
 }
 service=ppp {
 protocol=lcp {
 }
 protocol=ip {
 }
 }
• 使用者需要執行PAP和登入驗證; CHAP失敗。
 # ./ViewProfile -p 9900 -u cse
 User Profile Information
 user = cse{
 member = admin
 password = pap "*******"
 password = sdi
 default service=permit
 service=shell {
 }
 service=ppp {
 protocol=lcp {
 }
 protocol=ip {
 }
 }
```

# **CSUnix RADIUS**

}

這些部分包含CSUnix RADIUS過程。

### 使用CSUnix和RADIUS的登入身份驗證

執行以下步驟測試身份驗證:

 不使用SDI執行初始測試。如果沒有用於登入身份驗證的SDI密碼,此使用者配置檔案無法正 常工作,它將不能使用SDI密碼:

```
# ./ViewProfile -p 9900 -u cse
User Profile Information
user = cse{
  radius=Cisco {
    check_items= {
    2="whatever" } reply_attributes= { 6=6 } } }
2. 一旦此配置檔案生效,請將「whatever」替換為「sdi」,如以下示例所示:
    # ./ViewProfile -p 9900 -u cse
    User Profile Information
```

```
user = cse{
radius=Cisco {
  check_items= {
    2=sdi } reply_attributes= { 6=6 } } }
```

### 使用CSUnix和RADIUS的PPP和PAP身份驗證

執行以下步驟測試身份驗證:

注意:不支援使用CSUnix和RADIUS進行PPP CHAP身份驗證。

 不使用SDI執行初始測試。如果沒有用於PPP/PAP身份驗證的SDI口令和「專用非同步模式」 ,如果此使用者配置檔案無法使用,它將不能使用SDI口令:
 \* ./ViewProfile -p 9900 -u cse

```
user = cse {
password = pap "pappass"
radius=Cisco {
    check_items = {
    }
    reply_attributes= {
    6=2
    7=1
    }
    }
}
2. 上述設定檔運作後,將password = sdi新增至設定檔並新增屬性200=1,如以下範例所示(這
    會將Cisco_Token_Immediate設定為yes。):
    # ./ViewProfile -p 9900 -u cse
```

```
user = cse {
password = pap "pappass"
password = sdi
radius=Cisco {
check_items = {
200=1
}
reply_attributes= {
6=2
7=1
}
}
```

 在「Advanced GUI, server」部分,確保已設定「Enable Token Caching」。這可透過以下 方式透過指令行介面(CLI)確認:

\$BASE/CLI/ViewProfile -p 9900 -u SERVER.#.#.## !--- Where #.#.#.# is the IP address of the CSUnix server. TokenCachingEnabled="yes"

### <u>撥號網路PPP連線和PAP</u>

假設路由器上已執行aaa authentication ppp default if-needed tacacs和PPP auth PAP命令。在撥號 之前在終端視窗中輸入此使用者名稱和密碼:

username: cse

password: code+card

**注意:**在PC的撥號網路中,確保選中「接受包括明文在內的任何身份驗證」。

# <u> 偵錯和驗證提示</u>

這些部分包含調試和驗證提示的提示。

### <u>Cisco安全RADIUS、PPP和PAP</u>

以下是偵錯範例:

```
CiscoSecure DEBUG - RADIUS ; Outgoing Accept Packet id=133 (10.31.1.6)
    User-Service-Type = Framed-User
   Framed-Protocol = PPP
CiscoSecure DEBUG - RADIUS ; Request from host alf0106 nas (10.31.1.6)
   code=1 id=134 length=73
CiscoSecure DEBUG - RADIUS ; Incoming Packet id=134 (10.31.1.6)
   Client-Id = 10.31.1.6
   Client-Port-Id = 1
   NAS-Port-Type = Async
   User-Name = "cse"
   Password = "? 235 306"
   User-Service-Type = Framed-User
   Framed-Protocol = PPP
CiscoSecure DEBUG - RADIUS ; Authenticate (10.31.1.6)
CiscoSecure DEBUG - RADIUS ; checkList: ASCEND_TOKEN_IMMEDIATE = 1
CiscoSecure DEBUG - RADIUS ; User PASSWORD type is Special
CiscoSecure DEBUG - RADIUS ; authPapPwd (10.31.1.6)
CiscoSecure INFO - sdi_challenge: rtn 1, state=GET_PASSCODE, user=cse
CiscoSecure DEBUG - profile_valid_tcaching FALSE ending.
CiscoSecure DEBUG - Token Caching. IGNORE.
CiscoSecure INFO - sdi_verify: cse authenticated by ACE Srvr
CiscoSecure INFO - sdi: cse free external_data memory,state=GET_PASSCODE
CiscoSecure INFO - sdi_verify: rtn 1
CiscoSecure DEBUG - RADIUS ; Sending Ack of id 134 to alf0106 (10.31.1.6)
```

### <u>安全ID和CSUnix</u>

調試儲存在/etc/syslog.conf為local0.debug指定的檔案中。

#### 沒有使用者能夠進行身份驗證 — SDI或其他:

新增安全ID後,請確保修改CSU.cfg檔案時未出現錯誤。修復CSU.cfg檔案或恢復到備份CSU.cfg檔 案。

以下是偵錯範例:

| Dec 15 11.24.22 10p-evergreen.10p.01500.00m Ciscosecure.     |
|--------------------------------------------------------------|
| INFO - sdi_challenge: rtn 1, state=GET_PASSCODE, user=cse    |
| Dec 13 11:24:22 rtp-evergreen.rtp.cisco.com CiscoSecure:     |
| INFO - sdi_challenge: rtn 1, state=GET_PASSCODE, user=cse    |
| Dec 13 11:24:31 rtp-evergreen.rtp.cisco.com CiscoSecure:     |
| INFO - sdi_verify: cse authenticated by ACE Srvr             |
| Dec 13 11:24:31 rtp-evergreen.rtp.cisco.com CiscoSecure:     |
| INFO - sdi_verify: cse authenticated by ACE Srvr             |
| Dec 13 11:24:31 rtp-evergreen.rtp.cisco.com CiscoSecure:     |
| INFO - sdi: cse free external_data memory,state=GET_PASSCODE |
| Dec 13 11:24:31 rtp-evergreen.rtp.cisco.com CiscoSecure:     |
| INFO - sdi: cse free external_data memory,state=GET_PASSCODE |
| Dec 13 11:24:31 rtp-evergreen.rtp.cisco.com CiscoSecure:     |
| INFO - sdi_verify: rtn 1                                     |
| Dec 13 11:24:31 rtp-evergreen.rtp.cisco.com CiscoSecure:     |
| INFO - sdi_verify: rtn 1                                     |

a 12 11.24.22 when average on when along and diago Cooper

#### 以下是錯誤偵錯的範例:

CSUnix查詢使用者配置檔案並將其傳送到SDI伺服器,但SDI伺服器因密碼錯誤而使使用者失敗。

```
Dec 13 11:26:22 rtp-evergreen.rtp.cisco.com CiscoSecure:
  INFO - sdi_challenge: rtn 1, state=GET_PASSCODE, user=cse
Dec 13 11:26:22 rtp-evergreen.rtp.cisco.com CiscoSecure:
   INFO - sdi_challenge: rtn 1, state=GET_PASSCODE, user=cse
Dec 13 11:26:26 rtp-evergreen.rtp.cisco.com CiscoSecure:
   WARNING - sdi_verify: cse denied access by ACE Srvr
Dec 13 11:26:26 rtp-evergreen.rtp.cisco.com CiscoSecure:
  WARNING - sdi_verify: cse denied access by ACE Srvr
Dec 13 11:26:26 rtp-evergreen.rtp.cisco.com CiscoSecure:
  INFO - sdi: cse free external_data memory,state=GET_PASSCODE
Dec 13 11:26:26 rtp-evergreen.rtp.cisco.com CiscoSecure:
   INFO - sdi: cse free external_data memory,state=GET_PASSCODE
Dec 13 11:26:26 rtp-evergreen.rtp.cisco.com CiscoSecure:
  INFO - sdi_verify: rtn 0
Dec 13 11:26:26 rtp-evergreen.rtp.cisco.com CiscoSecure:
  INFO - sdi_verify: rtn 0
Dec 13 11:26:26 rtp-evergreen.rtp.cisco.com CiscoSecure:
  NOTICE - Authentication - Incorrect password;
Dec 13 11:26:26 rtp-evergreen.rtp.cisco.com CiscoSecure:
  NOTICE - Authentication - Incorrect password;
```

#### 在SDI伺服器上輸入./aceserver stop。使用者未收到「Enter PASSCODE」訊息。

Dec 13 11:33:42 rtp-evergreen.rtp.cisco.com CiscoSecure: ERROR - sdi\_challenge error: sd\_init failed cli/srvr comm init (cse) Dec 13 11:33:42 rtp-evergreen.rtp.cisco.com CiscoSecure: ERROR - sdi\_challenge error: sd\_init failed cli/srvr comm init (cse) Dec 13 11:33:42 rtp-evergreen.rtp.cisco.com CiscoSecure: INFO - sdi: cse free external\_data memory,state=RESET Dec 13 11:33:42 rtp-evergreen.rtp.cisco.com CiscoSecure: INFO - sdi: cse free external\_data memory,state=RESET INFO - sdi: cse free external\_data memory,state=RESET

# 相關資訊

- Cisco Secure ACS for UNIX支援頁
- <u>適用於UNIX的Cisco Secure ACS的現場通知</u>
- 技術支援 Cisco Systems

以下範例顯示Ace伺服器已關閉: